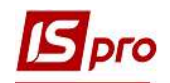

## Формирование акта сверки по договору

Формирование Акта сверки с контрагентами в разрезе договоров проводится в подсистеме Управление финансовыми расчетами / Ведение договоров в модуле Учет расчетов по договорам.

| 🖹 Главное меню _ 🗆 🔣                 | 🐴 Избранное            |
|--------------------------------------|------------------------|
| ▷ 📁 Бухгалтерский и налоговый учет   |                        |
| 🕢 🚄 Управление финансовыми расчетами |                        |
| ▷ 🛑 Управление денежными средствами  | 58                     |
| 🖌 🔄 Ведение договоров                | Учет расчетов          |
| Настройка договоров                  | по договорам           |
| Доступ к данным                      | [Ведение<br>договоров] |
| Типовые формы договоров              |                        |
| Картотека учета договоров            |                        |
| Учет расчетов по договорам           |                        |
| Сводный учет расчетов по договорам   |                        |
| Корреспонденция по договорам         |                        |
| Отчеты                               |                        |

1. В поле Журнал договоров выбрать соответствующий журнал, в случае его отсутствия выбрать Документы без журнала.

2. Указать Вид деятельности в соответствующем поле.

3. Переместив курсор в табличную часть выбрать необходимый договор контрагента. При необходимости группового формирования актов выбрать группу договоров или все договора.

4. По пункту меню Отчет / Формирование отчета или по комбинации клавиш Alt + F9 сформировать отчет.

| естр Правка Вид (                         | Отчет Сервис                   | ?                                        |                                  |                     |            |                       |   |
|-------------------------------------------|--------------------------------|------------------------------------------|----------------------------------|---------------------|------------|-----------------------|---|
| O D                                       | Формирова                      | ние отчета Alt+F9                        | •                                |                     |            |                       |   |
| урнал договоров: 0<br>араметры расчета: д | Документ<br>цаты с 01/01/20 по | ы без журнала 🕝<br>23/04/20, валюта - Ун | раїнська гривня, котировка - нет |                     | Вид деятел | ьности: Купля-продажа | Ć |
| Дата договора                             | ▼ Тип дог                      | <ul> <li>Номер договора</li> </ul>       | 🔻 🔺 Контрагент 🔹                 | Сумма по договору 📼 | Код в      | Статус                | * |
| 21/03/2017                                | ДогО                           | 0000009                                  | Державне підприємство "Ін        | 1'862.52            | Грн        | Утвержден             |   |
| 22/05/2017                                | Дor0                           | 00000015                                 | Державне підприємство "Ін        | 1'862.52            | Грн        | Утвержден             |   |
| 09/02/2017                                | ДorO                           | 0000003                                  | ДОУ "Навчально-методичний        | 255.00              | Грн        | Утвержден             |   |
| 06/02/2017                                | ДorO                           | 0000001                                  | ДУ "Науково-методичний це        | 188.51              | Грн        | Утвержден             |   |
| 11/05/2017                                | ДогО                           | 00000013                                 | ДУ "Науково-методичний центр і   | 66.00               | Грн        | Расторгнут            |   |
| 12/04/2017                                | <b>Jor</b> O                   | 00000012                                 | ПАТ "Державний ощадний ба        | 20'000.00           | Грн        | Утвержден             |   |
| 10/02/2017                                | Дor0                           | 00000004                                 | ПАТ НАСК "Оранта" Ірпенськ       | 5'681.59            | Грн        | Утвержден             |   |
| 16/03/2017                                | Дor0                           | 0000008                                  | ПАТ "Науково-дослідний інст      | 72.00               | Грн        | Утвержден             |   |
| 09/03/2017                                | ДorO                           | 0000005                                  | ПАТ "Науково-дослідний інст      | 2'718.00            | Грн        | Утвержден             |   |
| 19/04/2017                                | ДогО                           | 00000014                                 | ПАТ "Укртелеком" Київська о      | 5'000.00            | Грн        | Утвержден             |   |
| 25/04/2018                                | ДorO                           | 0000001                                  | ПАТ "Укртелеком" Київська о      | 165.50              | Грн        | Утвержден             |   |
| 28/03/2017                                | ДorO                           | 0000010                                  | ПНВФ "Інтелпро"                  | 1'200.00            | Грн        | Утвержден             |   |
| 30/05/2017                                | ДorO                           | 0000016                                  | ПП "Фріхост.УА"                  | 1'069.51            | Грн        | Утвержден             |   |
| 09/02/2017                                | ДorO                           | 0000002                                  | ТОВ "Структура нова"             | 300.00              | Грн        | Утвержден             |   |
| 20/04/2020                                | ДorK                           | 0000002                                  | ТОВ "Структура нова"             | 117'530.36          | Грн        | Утвержден             |   |
| 3/03/2017                                 | ДorO                           | 0000007                                  | ТОВ "Центр сертифікації клю…     | 523.00              | Грн        | Утвержден             |   |
| 01/01/2017                                | ДorO                           | 0000017                                  | Університет державної фіска…     | 675'701.13          | Грн        | Утвержден             |   |
|                                           |                                | Cznow 10                                 |                                  |                     |            |                       |   |

3

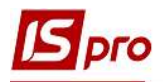

5. В окне **Выбор выходной формы** выбрать необходимую форму, например из группы **313**.

6. Нажать кнопку ОК.

| 🖪 Выбор выходной формы   | _ 0          | ×  |
|--------------------------|--------------|----|
| Реестр Вид Сервис ?      |              |    |
| 🖕 🐂 🗸 🎸 🗉 😰              | 5            |    |
| Код таблицы Наименование | Файл Опис    |    |
| Меню отчетов             |              |    |
| 🗌 FR Акт звірки 🖌        | R313_005.RPF |    |
| 🗌 FR Акт сверки          | R525_008.RPF |    |
|                          | 6 ОК Отмен   | 18 |

7. В окне параметров отчета Акт сверки указать дату, по состоянию на которую будет формироваться акт.

8. Нажать кнопку ОК.

9. Состоялось формирование Акта сверки

10. Для получения печатной формы нажать пункт меню Файл / Печать или клавишу F9

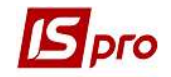

| 写 Отчет Fastreport [313] FR Акт звірки (R313_005.RPF) |                                                                                                    |                                                                  |                                                      |                                                       |                                      | _ 🛙 📕 |
|-------------------------------------------------------|----------------------------------------------------------------------------------------------------|------------------------------------------------------------------|------------------------------------------------------|-------------------------------------------------------|--------------------------------------|-------|
| Файл Правка Вигляд Перехід                            | • @ 1% + I                                                                                                    | e 1                                                              |                                                      |                                                       |                                      |       |
|                                                       |                                                                                                    |                                                                  |                                                      |                                                       |                                      |       |
|                                                       |                                                                                                    | АКТ ЗВІРКИ                                                       | ГРОЗРАХУНКІВ                                         |                                                       |                                      |       |
|                                                       | 29.04.2020 р.<br>Ми, пр нижче підписалися,                                                                                       | комунальне пі,                                                   | дприємство "м                                        | ICEKE YIIPABI                                         | м. Кная<br>ІННЯ                      |       |
|                                                       | Контрагент 223296 з другої сторо<br>від 25.01.2019р., станом на 29.04.2                                                          | осподарства"<br>эни зробник звірку в<br>2020р.                   | насыкот ради с<br>заямник розракую                   | ів зпідно договору                                    | сторони, та<br>№ХБТ-42/12/18         |       |
|                                                       |                                                                                                    | При звірці<br>КОМУНАЛЬНЕ І                                       | <b>визенлось</b><br>пририємство                      | 1                                                     |                                      |       |
|                                                       | > 10                                                                                                    | WITTIOBO-KOI<br>WITTIOBO-KOI<br>FOCTIOLAPCTBA                    | РАВШННЯ<br>МУНАЛЬНОГО<br>" МСЬКОГРАДИ                | Канарате                                              | enr 223296                           |       |
|                                                       | 10                                                                                                    | ДЕБЕТ<br>три                                                     | КРЕДИТ<br>трн.                                       | ДЕБЕТ<br>трн.                                         | КРЕДИТ<br>хрн.                       |       |
|                                                       | Сальдо до звірки                                                                                                    | 336440                                                           | 181160                                               | 181160                                                | 336440                               |       |
|                                                       | Canido niana wipsu<br>Ilimeasmensuransis                                                                                         | 336440                                                           | 181160<br><b>Підпис</b>                              | 181160<br>представників                               | 336440                               |       |
|                                                       | КОМУНАЛЬНЕ ПЦПРИЄМСТВО "МІСЬ<br>ЖИТЛОВО-КОМУНАЛЬНОГО ГОСПОД<br>РАЛИ ОБПАСТІ<br>Липектур                                          | КЕ УПРАВЛІННЯ<br>АРСТВА" МІСЬКОЇ                                 | 1                                                    | Kamparener 223296                                     |                                      |       |
|                                                       | Гопожний бухгалгер                                                                                                    |                                                                  |                                                      |                                                       |                                      |       |
|                                                       | Адміністратор системи                                                                                                    |                                                                  |                                                      |                                                       | <del></del>                          |       |
|                                                       | 29.04.2020 p.                                                                                                    | AKI 3BIPKE                                                       | грозрахунків                                         |                                                       | m. Kuin                              |       |
|                                                       | Ми, що нижче підписалися, 1<br>ЖИТЛОВО-КОМУНАЛЬНОГО Г<br>Контрагент 223296 з другої сторо<br>ліп 2501.2019 р., станом на 29.04 2 | КОМУНАЛЬНЕ ПІ,<br>ОСПОДАРСТВА"<br>они зробник звірку в<br>2020ь. | ДПРИЄМСТВО "М<br>МІСЬКОЇ РАДИ С<br>заємних розрахуна | ИСЬКЕ УПРАВЛІ<br>БЛАСТІ зоднієї<br>ів згідно договору | ІННЯ<br>сторони, та<br>№XБТ-42/12/18 |       |
|                                                       |                                                                                                    | При периі<br>Комунальне і                                        | <b>визенлюсь</b><br>щеприємство                      |                                                       |                                      |       |
|                                                       |                                                                                                    | "MICLKE YI<br>MUTIOBO-KOI<br>FOCTIOLLAPCTBA                      | ГРАВЛІННЯ<br>МУНАЛЬНОГО<br>" МІСЬКОЇРАДИ             | Kaapare                                               | aer 223296                           |       |
|                                                       |                                                                                                    | дебет<br>грн                                                     | кен<br>кредит<br>при                                 | ДЕБЕТ<br>трн                                          | КРЕДИТ<br>трн                        |       |
|                                                       | Cansào do seipru                                                                                                    | 336440                                                           | 181160                                               | 181160                                                | 336440                               |       |
|                                                       | Canido niana mipeu<br>Harscorrentranseris                                                                                        | 336440                                                           | 181160<br><b>Підпис</b>                              | 181160<br>представників                               | 336440                               |       |
|                                                       | КОМУНАЛЬНЕ ПІДПРИЄМСТВО "МІСЬ<br>ЖИТЛОВО-КОМУНАЛЬНОГО ГОСПОД.<br>РАЛИ ОБЛАСТІ                                                    | КЕ МІРАВЛІННЯ<br>АРСТВА" МІСЬКОЇ                                 | 1                                                    | Kanaparenter 223296                                   |                                      |       |
|                                                       | Дирентор<br>Голожний бузгалиер                                                                                                   |                                                                  |                                                      |                                                       |                                      |       |
|                                                       | Адийкістратор системи                                                                                                    |                                                                  |                                                      |                                                       |                                      |       |
|                                                       |                                                                                                    |                                                                  |                                                      |                                                       |                                      |       |
|                                                       |                                                                                                    |                                                                  |                                                      |                                                       |                                      |       |
|                                                       |                                                                                                    |                                                                  |                                                      |                                                       |                                      |       |